### MODENA

## Easy Steps to Claim Cashback via Cino! MODENA

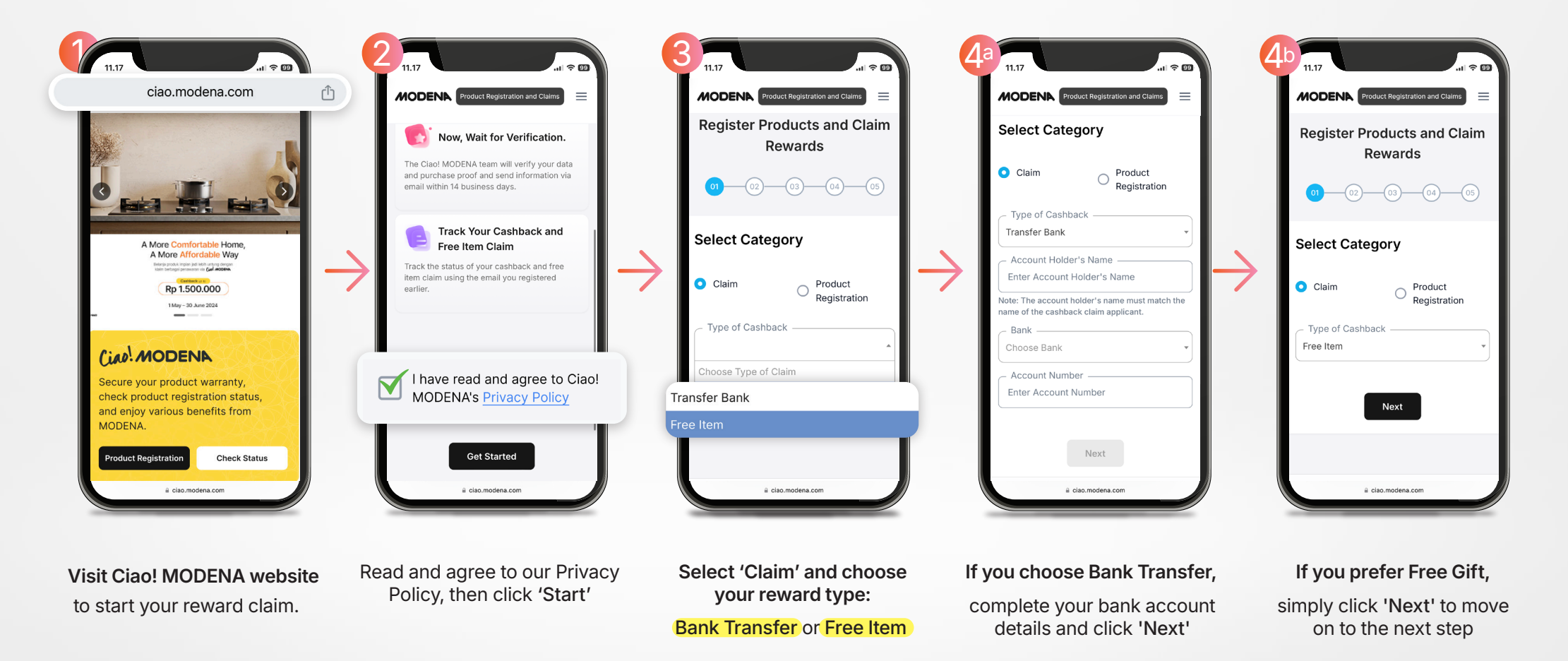

### MODENA

# Easy Steps to Claim Cashback via Cine! MODENA

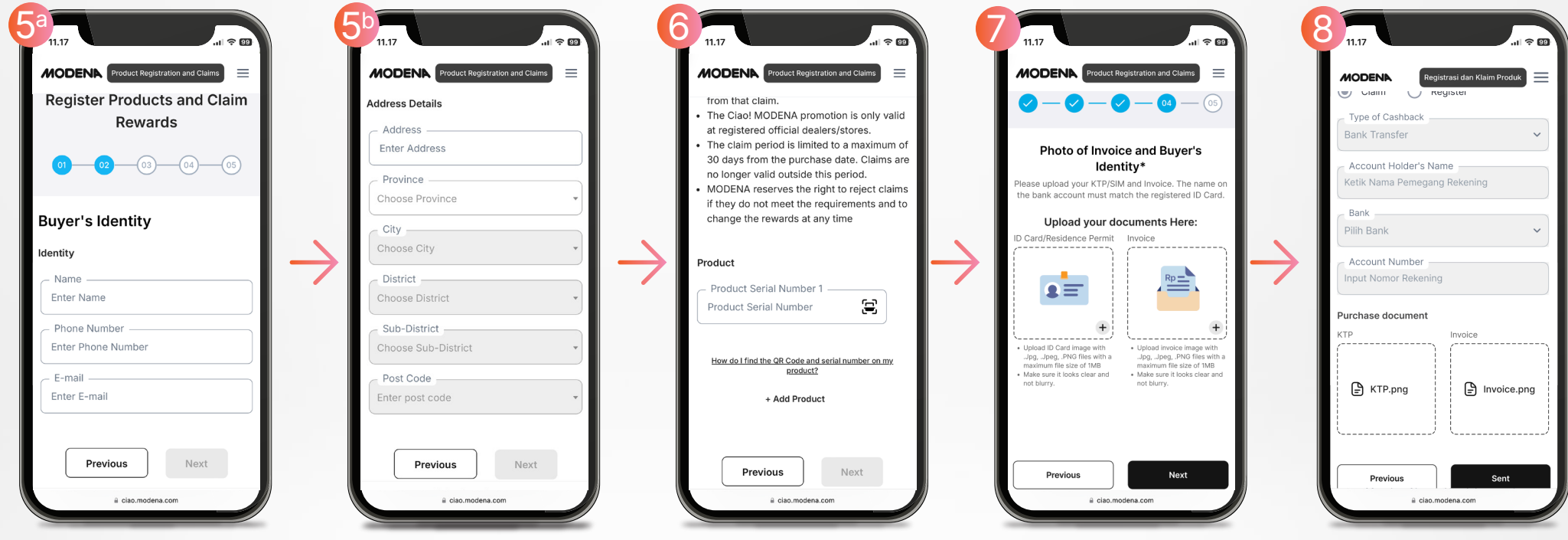

Enter your personal details

as the buyer, verify the information, and click 'Next' Enter the product serial number. Click 'Add Product' to register

more items, then click 'Next'

Upload your invoice as proof of purchase. Once uploaded, click 'Next'

# Review all the details,

and click 'Submit' to complete your claim.